## Création du compte : Vous avez reçu votre code abonné famille, donc vous pouvez créer votre compte

|                    | RECHARDS                      | Vivre à<br>Rocbaron                                                                                      |
|--------------------|-------------------------------|----------------------------------------------------------------------------------------------------|
| Accuell            | Wate contact                  |                                                                                                    |
| Mon espace citoyen |                               |                                                                                                    |
| Space famille      | Votre contact                 |                                                                                                    |
| Espace facturation | Civilité *<br>Nom*            | M. ~                                                                                                    |
| Nous contacter     | Prénom*                       |                                                                                                    |
|                    | Vos accès au Portail          |                                                                                                    |
|                    | E-mail (identifiant)*         |                                                                                                    |
|                    | Mot de passe*                 | Le mot de passe doit contenir au moins 8 caractères, dont au moins 1 chiffre, 1 minuscule et 1 maiuscule |
|                    | Confirmation du mot de passe* |                                                                                                    |
|                    | Code abonné Famille           |                                                                                                    |
|                    | Code abonné                   |                                                                                                    |
|                    |                               | J'ai lu et j'accepte les Conditions d'utilisation*                                                       |
|                    |                               | Je ne suis pas un robot                                                                                  |
|                    |                               | Sinscire                                                                                                 |

Vous allez recevoir un email de confirmation dans votre messagerie, cliquer sur le lien d'activation, se connecter avec l'adresse mail et le mot de passe créé et cliquer sur espace famille :

| E                    | Rock                                                                                                    | à<br>aron                                                                                        |
|----------------------|----------------------------------------------------------------------------------------------------|--------------------------------------------------------------------------------------------------|
| Accuell              | Connectez-vous au Portail                                                                                                    | Actualités                                                                                       |
| A Mon espace citoyen | Email (identifiant)                                                                                                    | Aucune actualité renseignée                                                                      |
| Space famille        | Mot de passe                                                                                                    |                                                                                                  |
| Espace facturation   | Se connecter<br>Je n'arrive pas à me connecter<br>Créer un compte                                                              |                                                                                                  |
| Nous contacter       |                                                                                                    |                                                                                                  |
|                      |                                                                                                    | Vous avez effectué une démarche et souhaitez suivre son avancement Suivi de ma demande           |
|                      | A Mon espace citoyen Consultez et gérez vos données personnelles. Suivez Travancement de vos demandes réalisées sur le portal. | A Espace facturation Consulte: et réglez vos factures, accédez à l'historique de vos réglements. |

Mise à jour des informations famille : Cliquer sur dossier famille pour compléter ou modifier les informations de votre famille :

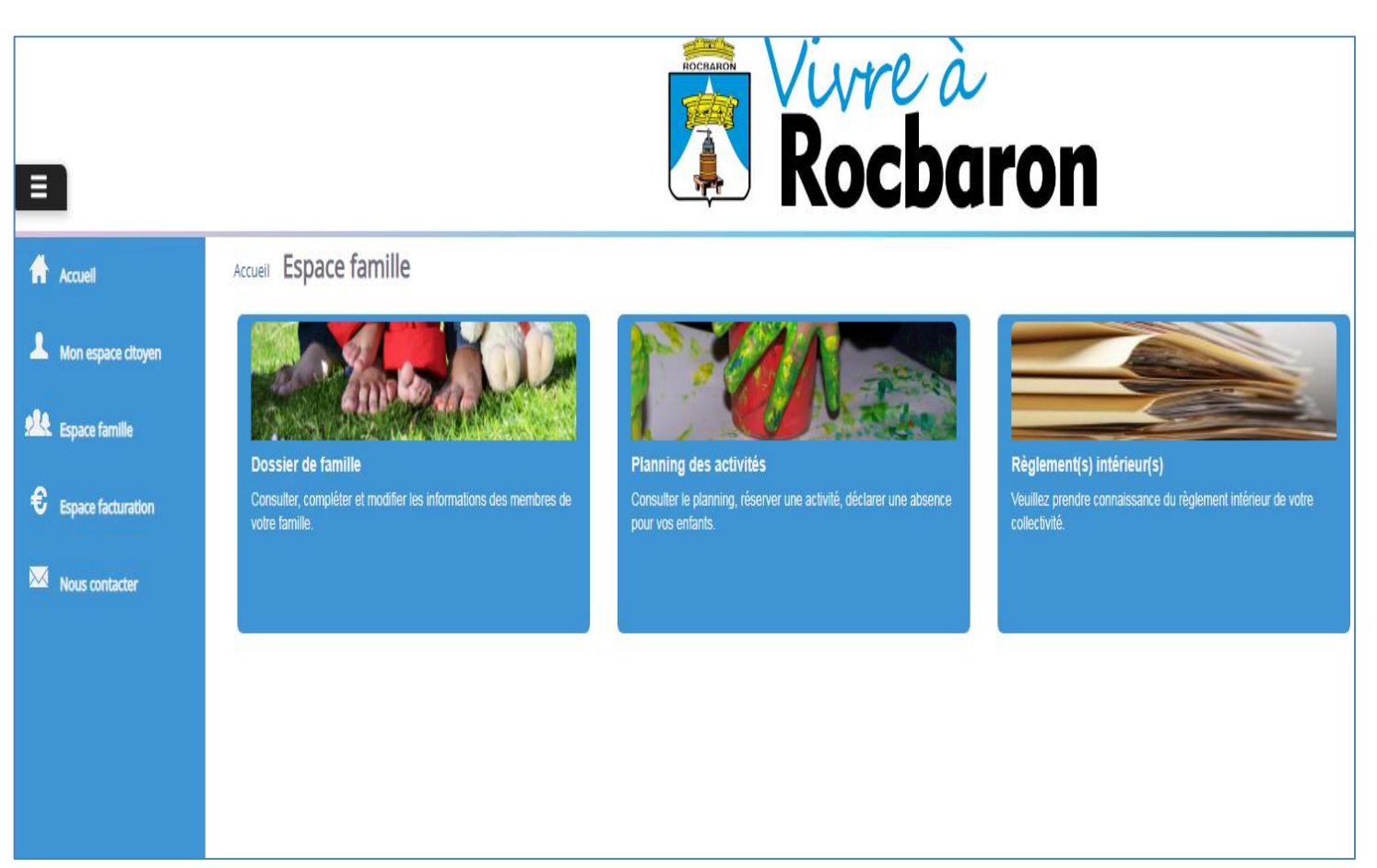

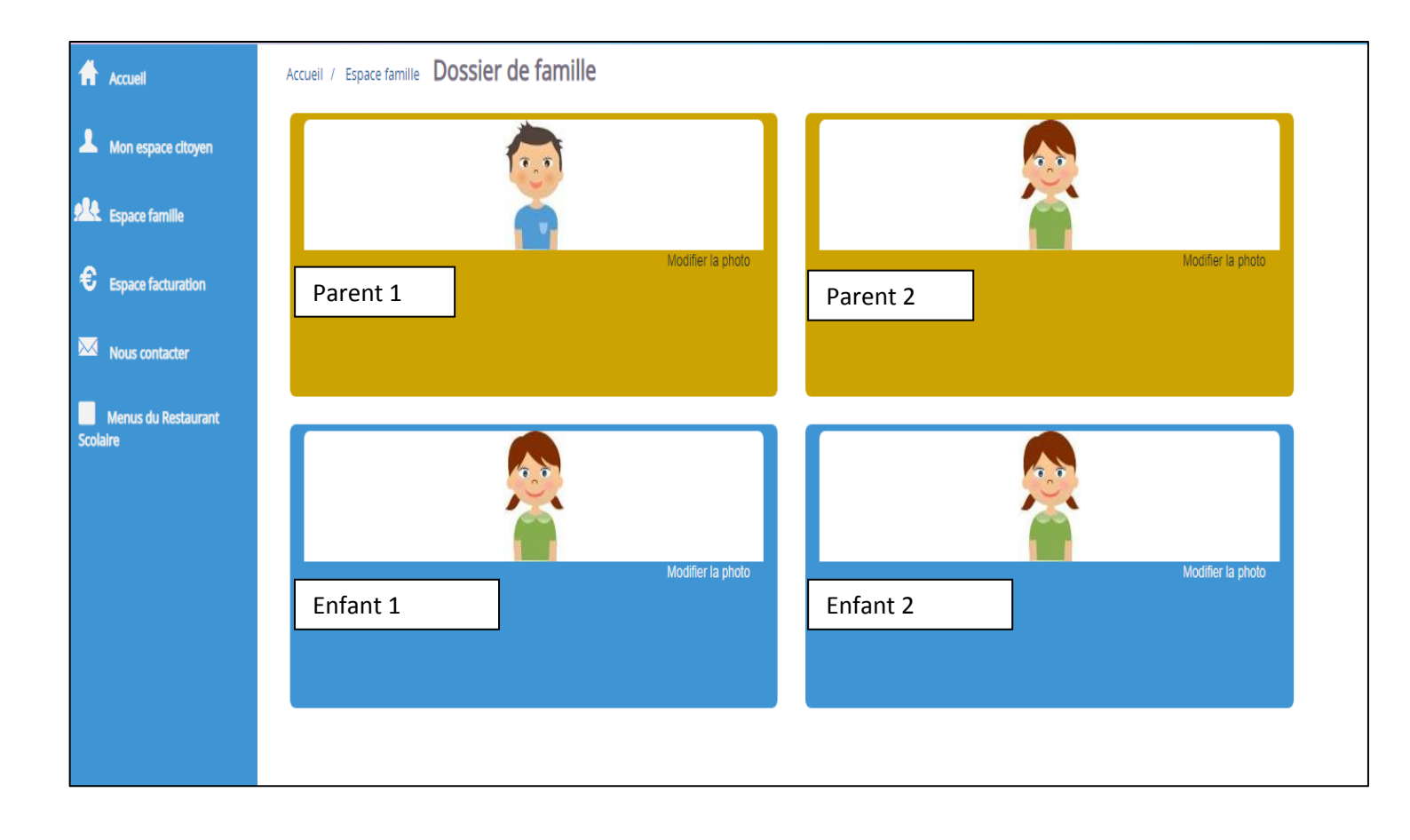

Modifier ou compléter informations responsables 1 et 2 et enfants :

# Attention, sur le mode de communication, l'envoi des factures et des relances doit être fait que sur 1 seul responsable.

#### Parent :

| Accueil              | Accueil / Espace familie / Dossier de familie |                                    |                                                               |
|----------------------|-----------------------------------------------|------------------------------------|---------------------------------------------------------------|
| A Mon espace citoyen | Responsable                                   |                                    |                                                               |
| Espace famille       | Information de base                           |                                    | ≣                                                             |
| € Espace facturation | Les champs avec * sont obligatoires.          |                                    |                                                               |
|                      | Nom *                                         |                                    | feuillez renseigner au moins un numéro de téléphone *:        |
|                      | Prénom *                                      | Téléphone                          |                                                               |
|                      | Qualité Père                                  | ✓ Téléphone portable               |                                                               |
|                      | Situation familiale                           | ▼ Mode de communication            | Accepte de recevoir des emails<br>Accepte de recevoir des SMS |
|                      |                                               |                                    | Accepte de recevoir des courriers                             |
|                      |                                               | Mode d'envoi de facture et relance | Par e-mail<br>Par SMS                                         |
|                      |                                               |                                    | Par courrier                                                  |
|                      |                                               |                                    |                                                               |
|                      |                                               |                                    |                                                               |
|                      | Adresse                                       |                                    | E                                                             |
|                      | Informations bancaires                        |                                    | E                                                             |
|                      |                                               |                                    |                                                               |

#### Enfant :

|                    | Accuell / Espace famille / Dossier de famille                                    |                                                                       |                       |                     |                 |                      |           |               |                |  |
|--------------------|----------------------------------------------------------------------------------|-----------------------------------------------------------------------|-----------------------|---------------------|-----------------|----------------------|-----------|---------------|----------------|--|
| Accueil            | Account / Espace formine / Bossier de formin                                     |                                                                       |                       |                     |                 |                      |           |               |                |  |
| Mon espace citoven | Informations générales                                                           |                                                                       |                       |                     |                 |                      |           |               |                |  |
|                    | Les champs avec * sont obligatoires.                                             |                                                                       |                       |                     |                 |                      |           |               |                |  |
| Espace famille     | Nom*                                                                             |                                                                       |                       |                     |                 | Date de naissa       | nce ji/mn | n/aaaa        |                |  |
| Espace facturation | Prénom*                                                                          |                                                                       |                       |                     |                 | Si                   | - S       | électionner   |                |  |
|                    | Companyie d'assurance                                                            |                                                                       |                       |                     |                 | Numéro de la compa   | mie       |               |                |  |
| Nous contacter     | compagne a assurance                                                             | Rort de lunettes                                                      |                       |                     |                 | numero de la compa   | ,         |               |                |  |
|                    |                                                                                  | Port d'un appareil den                                                | taire                 |                     |                 |                      |           |               |                |  |
|                    |                                                                                  | Port d'un appareil aud                                                | itif                  |                     |                 |                      |           |               |                |  |
|                    |                                                                                  |                                                                       |                       |                     |                 |                      |           |               |                |  |
|                    | Autorisations                                                                    |                                                                       |                       |                     |                 |                      |           |               |                |  |
|                    |                                                                                  | J'autorise mon enfant                                                 | à pratiquer du sport  | t                   |                 |                      |           |               |                |  |
|                    |                                                                                  | J'autorise mon enfant                                                 | à être pris en photo  | )                   |                 |                      |           |               |                |  |
|                    |                                                                                  |                                                                       | à nartir seul         |                     |                 |                      |           |               |                |  |
|                    |                                                                                  | l'autorise mon enfant                                                 | à ôtra basaitalisé a  | n can da basain     |                 |                      |           |               |                |  |
|                    |                                                                                  | 5 autorise morremant                                                  | a elle nospitalise el | in cas de besolin   |                 |                      |           |               |                |  |
|                    |                                                                                  |                                                                       |                       |                     |                 |                      |           |               |                |  |
|                    |                                                                                  |                                                                       |                       |                     |                 |                      |           |               |                |  |
|                    | Données sanitaires                                                               |                                                                       |                       |                     |                 |                      |           |               |                |  |
|                    | Données sanitaires<br>Pratiques alimentaires                                     |                                                                       |                       |                     |                 |                      |           |               |                |  |
|                    | Données sanitaires<br>Pratiques alimentaires                                     |                                                                       |                       |                     |                 |                      |           |               |                |  |
|                    | Données sanitaires<br>Pratiques alimentaires<br>Allergies                        |                                                                       |                       |                     |                 |                      |           |               |                |  |
|                    | Données sanitaires<br>Pratiques alimentaires<br>Allergies<br>Vaccins             | Ajouter un vaccin                                                     |                       |                     |                 |                      |           |               |                |  |
|                    | Données sanitaires<br>Pratiques alimentaires<br>Allergies<br>Vaccins             | Aouter un vaccin                                                      |                       | Date de vaccination |                 |                      | Da        | ate de rappel |                |  |
|                    | Données sanitaires<br>Pratiques alimentaires<br>Allergies<br>Vaccins             | Aouter un vaccin<br>Vaccin<br>Sans résultats                          |                       | Date de vaccination |                 |                      | Da        | ate de rappel |                |  |
|                    | Données sanitaires<br>Pratiques alimentaires<br>Allergies<br>Vaccins             | Ajouter un vaccin<br>Vaccin<br>Sans résultats                         |                       | Date de vaccination |                 |                      | Da        | ate de rappel |                |  |
|                    | Données sanitaires<br>Pratiques alimentaires<br>Allergies<br>Vaccins             | Ajouter un vaccin<br>Vaccin<br>Sans résultats                         |                       | Date de vaccination |                 |                      | Da        | ate de rappel |                |  |
|                    | Données sanitaires<br>Pratiques alimentaires<br>Allergies<br>Vaccins<br>Contacts | Aouter un vaccin<br>Vaccin<br>Sans résultats                          |                       | Date de vaccination |                 |                      | Da        | ate de rappel |                |  |
|                    | Données sanitaires<br>Pratiques alimentaires<br>Allergies<br>Vaccins<br>Contacts | Ajouter un vaccin<br>Vaccin<br>Sans résultats                         |                       | Date de vaccination |                 |                      | Da        | ate de rappel |                |  |
|                    | Données sanitaires<br>Pratiques alimentaires<br>Allergies<br>Vaccins<br>Contacts | Ajouter un vaccin Vaccin Sans résultats Ajouter un adulte Nom complet | Mobile                | Date de vaccination | Lien de narenté | Annelé en cas d'une  | Da        | ate de rappel | vérer l'enfant |  |
|                    | Données sanitaires<br>Pratiques alimentaires<br>Altergies<br>Vaccins             | Ajouter un vaccin Vaccin Sans résultats Ajouter un adulte Nom complet | Mobile                | Date de vaccination | Lien de parenté | Appelé en cas d'urge | Da        | ate de rappel | pérer l'enfant |  |

## Règlement intérieur Restaurant Scolaire : Cliquer sur Règlement intérieur pour consultation :

#### Accueil Espace famille

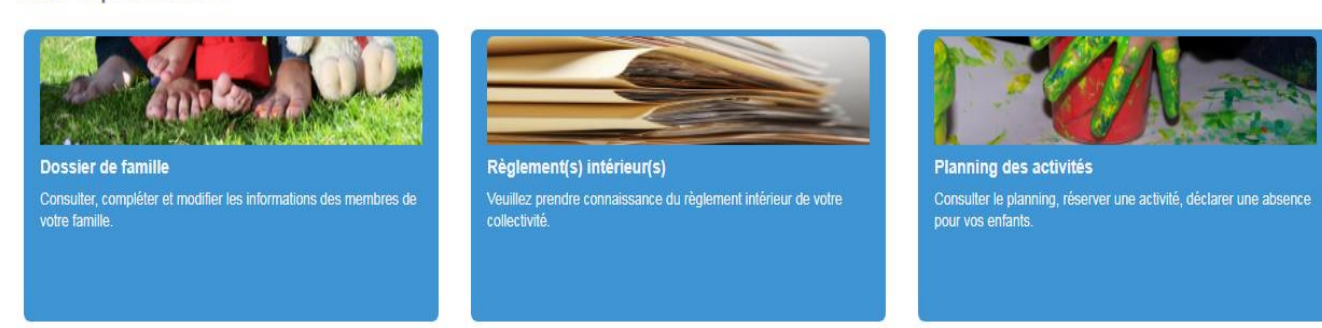

#### Comment planifier vos réservations : Cliquer sur planning des activités :

#### Accueil Espace famille

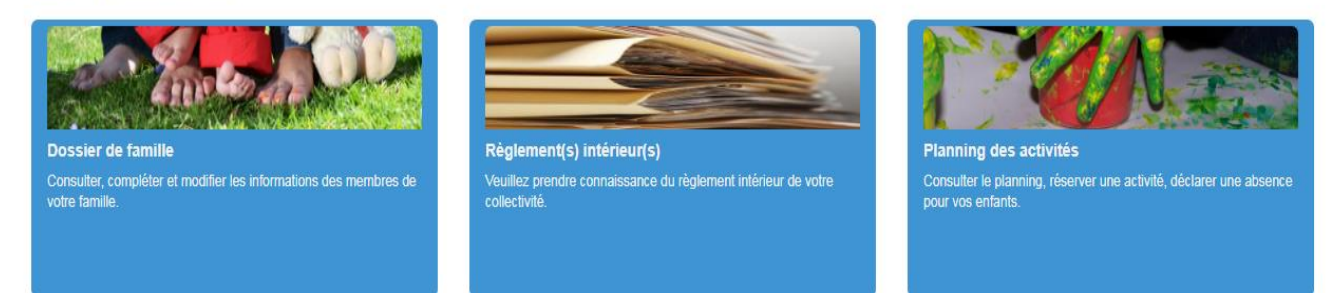

## Avant la réservation vous devez valider le consentement du règlement intérieur du restaurant scolaire :

| L'accès à ce module nécessite au préalable votre consentement. Sans cet accord, vous ne pouvez pas<br>procéder aux réservations des activités de vos enfants.<br>J'ai pris connaissance du(des) Règlement(s) Intérieur(s) et je confirme l'exactitude des données de<br>mon Dossier Famille Valider Annuler | L'accès à ce module nécessite au préalable votre consentement. Sans cet accord, vous ne pouvez pas<br>procéder aux réservations des activités de vos enfants.<br>J'ai pris connaissance du(des) Règlement(s) Intérieur(s) et je confirme l'exactitude des données de<br>mon Dossier Famille Valider Annuler | Accès au module "Activités"                                                                    | ×                            |
|----------------------------------------------------------------------------------------------------|----------------------------------------------------------------------------------------------------|------------------------------------------------------------------------------------------------|------------------------------|
| J'ai pris connaissance du(des) Règlement(s) Intérieur(s) et je confirme l'exactitude des données de mon Dossier Famille      Valider Annuler                                                                                                    | J'ai pris connaissance du(des) Règlement(s) Intérieur(s) et je confirme l'exactitude des données de mon Dossier Famille  Valider Annuler                                                                                                    | L'accès à ce module nécessite au préalable votre consentement. Sans ce                         | t accord, vous ne pouvez pas |
| Valider Annuler                                                                                                    | Valider Annuler                                                                                                    | J'ai pris connaissance du(des) Règlement(s) Intérieur(s) et je confirme<br>mon Dossier Famille | l'exactitude des données de  |
|                                                                                                    |                                                                                                    |                                                                                                | Valider Annuler              |

<u>Pour une Réservation à la semaine ou à la journée</u>, activer le curseur enfant et cliquer sur semaine ou jour et réserver les jours souhaités, ce mode de réservation est possible pour les demandes exceptionnelles, ensuite cliquer sur envoyer la demande, le service Enfance Jeunesse Scolaire reçoit les réservations et valide :

| pace citoyen  | Planning / Liste                        |                                         |          |                                         |                                         |           | Rafraîchir              | Faire une demande sur une longue j | période  |
|---------------|-----------------------------------------|-----------------------------------------|----------|-----------------------------------------|-----------------------------------------|-----------|-------------------------|------------------------------------|----------|
| famille       | Cliquer sur les cases du p              | vlanning pour faire vos demandes.<br>vi | 6        | — 12 sept. 2021                         |                                         | Mois      | Semaine Semaine 5j Jour | O Réservations                     | Absences |
| f             | lun. 6/9                                | mar. 7/9                                | mer. 8/9 | jeu. 9/9                                | ven. 10/9                               | sam. 11/9 | dim. 12/9               | Enfante                            |          |
| ntacter       | Repas Enfant<br>11:20 - 13:20<br>Louise | Repas Enfant<br>11:20 - 13:20<br>Louise |          | Repas Enfant<br>11:20 - 13:20<br>Louise | Repas Enfant<br>11:20 - 13:20<br>Louise |           |                         | Enfant 1                           |          |
| lu Restaurant |                                         |                                         |          |                                         |                                         |           |                         | Enfant 2                           |          |
|               |                                         |                                         |          |                                         |                                         |           |                         | Activités                          |          |
|               |                                         |                                         |          |                                         |                                         |           |                         | Légende                            |          |

<u>Pour une Réservation au mois</u>, activer le curseur enfant et cliquer sur mois et réserver les jours souhaités, pour finaliser la demande, cliquer sur envoyer la demande, le service Enfance Jeunesse Scolaire reçoit les réservations et valide :

|                            | AuiourePhui       |                                         |      | antombra 2021                           |                                         |      | Maia Camaina Camain | Ei laur   |
|----------------------------|-------------------|-----------------------------------------|------|-----------------------------------------|-----------------------------------------|------|---------------------|-----------|
| <u> </u>                   | Jun.              | mar.                                    | mer. | ieu.                                    | ven.                                    | sam. | dim.                | e oj Jour |
| byen                       |                   |                                         |      | 1                                       | 2                                       | 3    | 4                   | 5         |
|                            |                   |                                         |      | Repas Enfant<br>11:20 - 13:20           | Repas Enfant<br>11:20 - 13:20           |      |                     |           |
| lon                        |                   |                                         |      | 2000                                    | 20000                                   |      |                     |           |
|                            | 6                 |                                         | 7    | 8                                       | 9                                       | 10   | 11                  | 12        |
| urant 11:20 -<br>Louise    | Enfant<br>13:20   | Repas Enfant<br>11:20 - 13:20<br>Louise |      | Repas Enfant<br>11:20 - 13:20<br>Louise | Repas Enfant<br>11:20 - 13:20<br>Louise |      |                     |           |
|                            |                   |                                         |      |                                         |                                         |      |                     |           |
|                            | 13                | 1                                       | 4 1  | 5                                       | 16                                      | 17   | 18                  | 19        |
| Repas<br>11:20 -<br>Louise | Enfant<br>- 13:20 | Repas Enfant<br>11:20 - 13:20<br>Louise |      | Repas Enfant<br>11:20 - 13:20<br>Louise | Repas Enfant<br>11:20 - 13:20<br>Louise |      |                     |           |
|                            |                   |                                         |      |                                         |                                         |      |                     |           |
|                            | 20                | 2                                       | 11 2 | 2                                       | 23                                      | 24   | 25                  | 26        |
| Repas<br>11:20 -<br>Louise | Enfant<br>- 13:20 | Repas Enfant<br>11:20 - 13:20<br>Louise |      | Repas Enfant<br>11:20 - 13:20<br>Louise | Repas Enfant<br>11:20 - 13:20<br>Louise |      |                     |           |
|                            |                   |                                         |      |                                         |                                         |      |                     |           |
|                            | 27                | 1                                       | 18 2 | 9                                       | 30                                      |      | 2                   |           |
| Repas<br>11:20 -<br>Louise | Enfant<br>- 13:20 | Repas Enfant<br>11:20 - 13:20<br>Louise |      | Repas Enfant<br>11:20 - 13:20<br>Louise | Repas Enfant<br>11:20 - 13:20<br>Louise |      |                     |           |
|                            |                   |                                         |      |                                         |                                         |      |                     |           |
|                            | 4                 |                                         |      |                                         | 7                                       | 8    | 9                   |           |
| Renas                      | Enfant            | Renas Enfant                            |      | Renas Enfant                            | Renas Enfant                            |      |                     |           |

## Pour une réservation à l'année :

- Cliquer sur réservation à droite de l'écran accueil planning
- Sélectionner l'enfant,
- Sélectionner l'activité, repas Angèle GUEIT pour école élémentaire, repas LE GRAND CHENE pour école maternelle.
- Sélectionner la période année scolaire pour 2021/2022 du 2 septembre au 5 juillet 2022
- Cochez les jours de repas choisis
- Pour finaliser la demande cliquer sur envoyé la demande, le service Enfance Jeunesse Scolaire reçoit les réservations et valide.

| Accuell                         | Accueil / Espace famille / Planning des activité | Réservation d'activité                                                 |
|---------------------------------|--------------------------------------------------|------------------------------------------------------------------------|
| A Mon espace citoyen            | Enfants                                          | Enfant 1                                                               |
| ella                            | Activités                                        | Repas Enfant - ANGELE GUEIT                                            |
| Espace familie                  | Contraintes                                      | - L'activité est du 02/09/2021 au 05/07/2022                           |
| Espace facturation              | Du                                               | 02/09/2021                                                             |
| Nous contacter                  | Au                                               | 05/07/2022                                                             |
| Menus du Restaurant<br>Scolaire |                                                  | undi (11.20 - 13.20)<br>mardi (11.20 - 13.20)<br>jeudi (11.20 - 13.20) |
|                                 |                                                  | Demander                                                               |

# Envoi des documents :

Pour envoi des documents obligatoires liste ci-dessous, cliquez dans nous contacter :

- Attestation d'assurance responsabilité civile
- Attestation d'assurance individuelle accident
- Attestations d'employeurs des deux parents ou 1 parent pour famille monoparentale
- Justificatif de domicile de moins de trois mois

Compléter tous les champs obligatoires ensuite cliquer sur le carré pièces justificatives/envoi de documents et dans fichiers joints joindre les documents en PDF ou image :

| Ξ                               |                                                           | Roc                                        | eà<br>: <b>baro</b> r |        | -       |         |
|---------------------------------|-----------------------------------------------------------|--------------------------------------------|-----------------------|--------|---------|---------|
| Accuell                         | Accueil Nous contacter                                    |                                            |                       |        |         |         |
| A Mon espace citoyen            | Demande         Contact           Etape 1         Etape 2 |                                            |                       |        |         |         |
| Espace famille                  | Les champs avec * sont obligatoires                       |                                            |                       |        |         |         |
| Menus du Restaurant<br>Scolaire | Type de demande *                                         |                                            |                       |        |         |         |
| € Espace facturation            |                                                           | Pièces justificatives / envoi de documents |                       |        |         |         |
| Nous contacter                  | Message ~                                                 |                                            |                       |        |         |         |
|                                 | Fichiers joints :<br>Maximum 1Mo,<br>Formatspdf, image    | Sélectionnez des fichiers                  | Nom                   | Taille | Actions |         |
|                                 |                                                           |                                            |                       |        |         |         |
|                                 |                                                           |                                            |                       |        |         | Suivant |
|                                 |                                                           |                                            |                       |        |         |         |
|                                 |                                                           |                                            |                       |        |         |         |
|                                 |                                                           |                                            |                       |        |         |         |